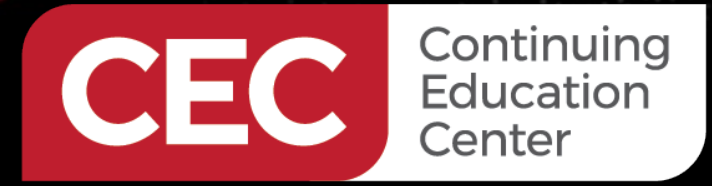

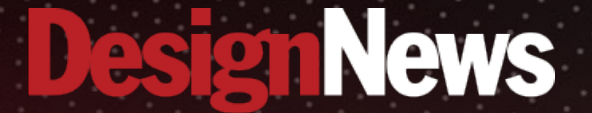

#### Getting Started with the Raspberry Pi Pico

#### DAY 3: Interfacing with Raspberry Pi Pico Peripherals

Sponsored by

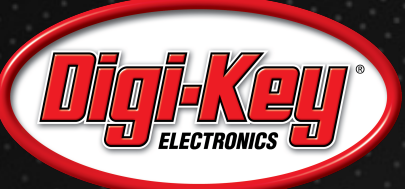

1111111

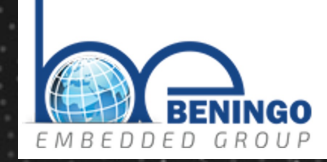

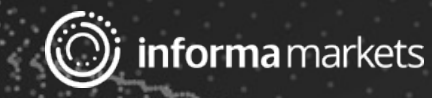

© 2022Beningo Embedded Group, LLC. All Rights Reserved.

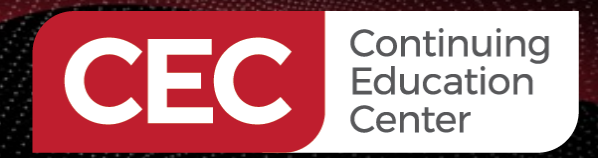

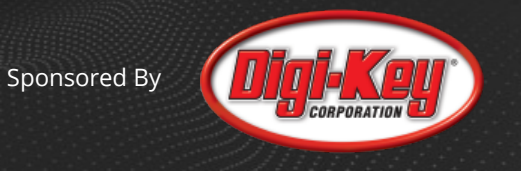

#### Webinar Logistics

- Turn on your system sound to hear the streaming presentation.
- If you have technical problems, click "Help" or submit a question asking for assistance.
- Participate in 'Group Chat' by maximizing the chat widget in your dock.
- Submit questions for the lecturer using the Q&A widget. They will follow-up after the lecture portion concludes.

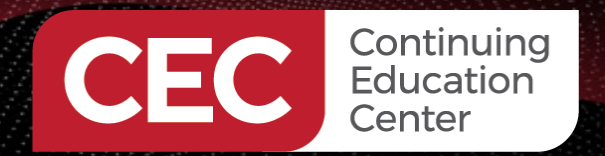

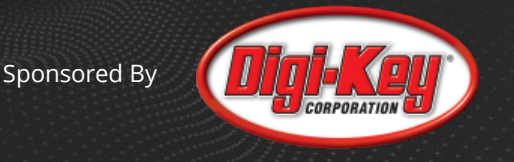

#### **Course Sessions**

- Introduction to the Raspberry Pi Pico
- Writing your First Raspberry Pi Pico Application
- Interfacing with Raspberry Pi Pico Peripherals
- Designing Multicore Raspberry Pi Pico Applications
- Using MicroPython on the Raspberry Pi Pico

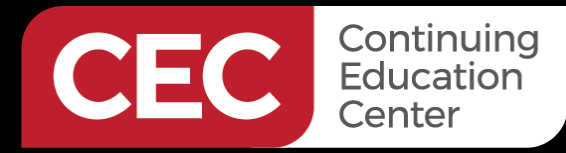

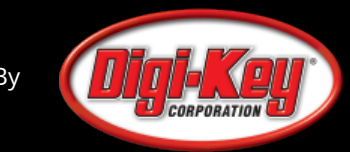

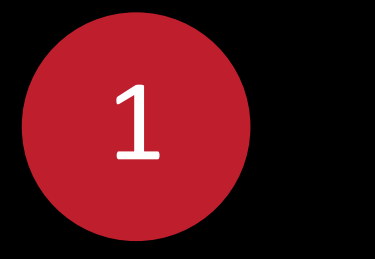

# The Raspberry Pi Pico Peripherals

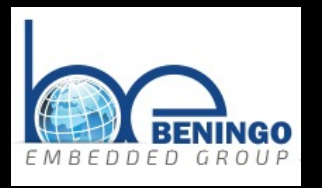

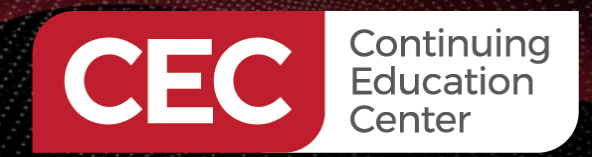

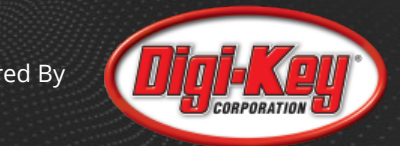

#### The Module Overview

- GPIO (28)
  - Any GPIO can be PWM
- UART (2)
- I2C (2)
- SPI(2)
- Analog (3)

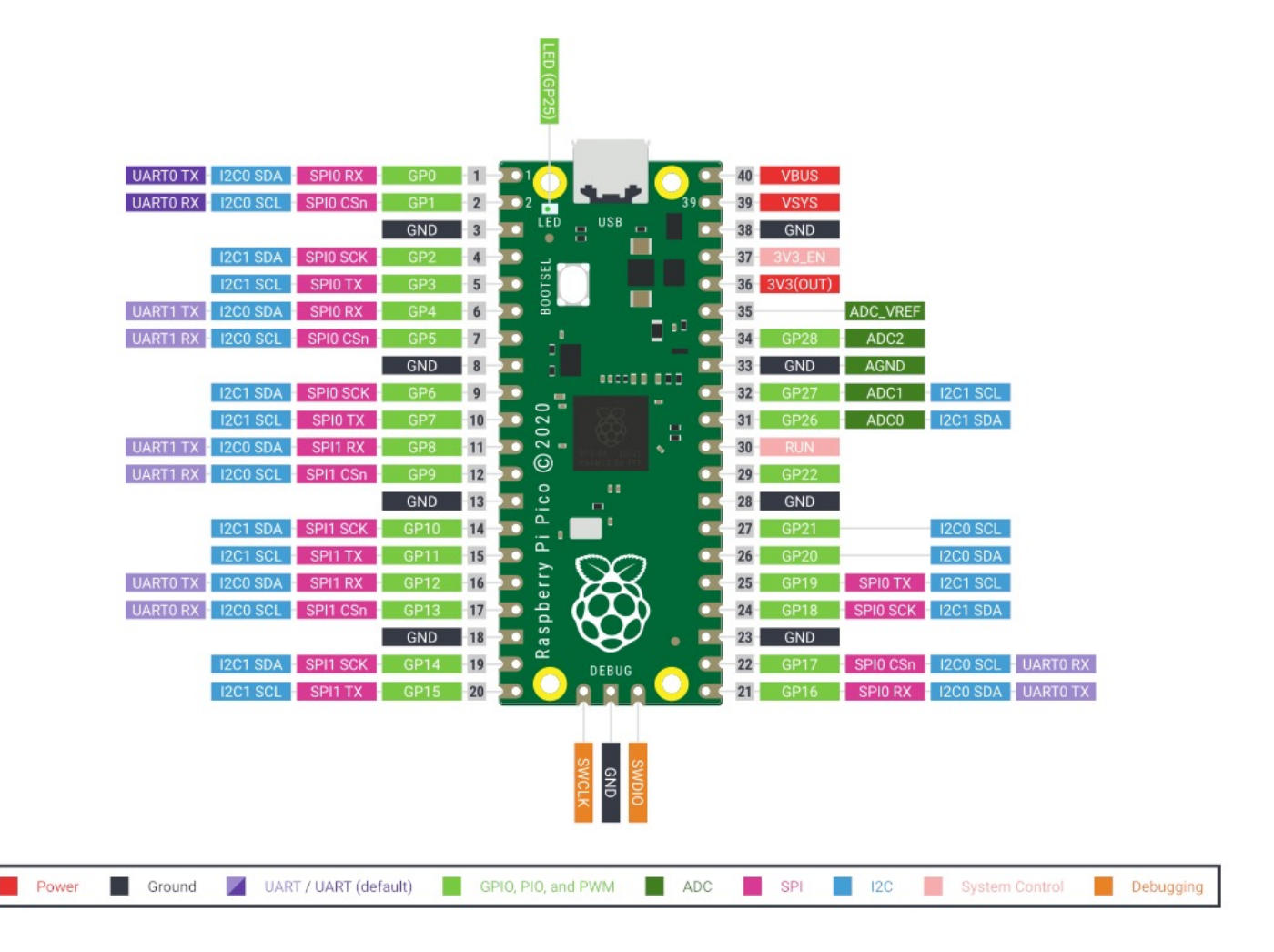

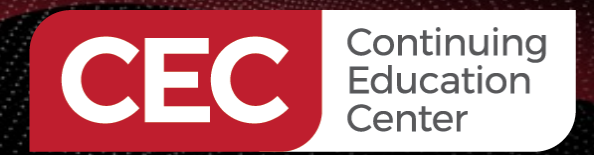

#### Hello World Connection Diagram

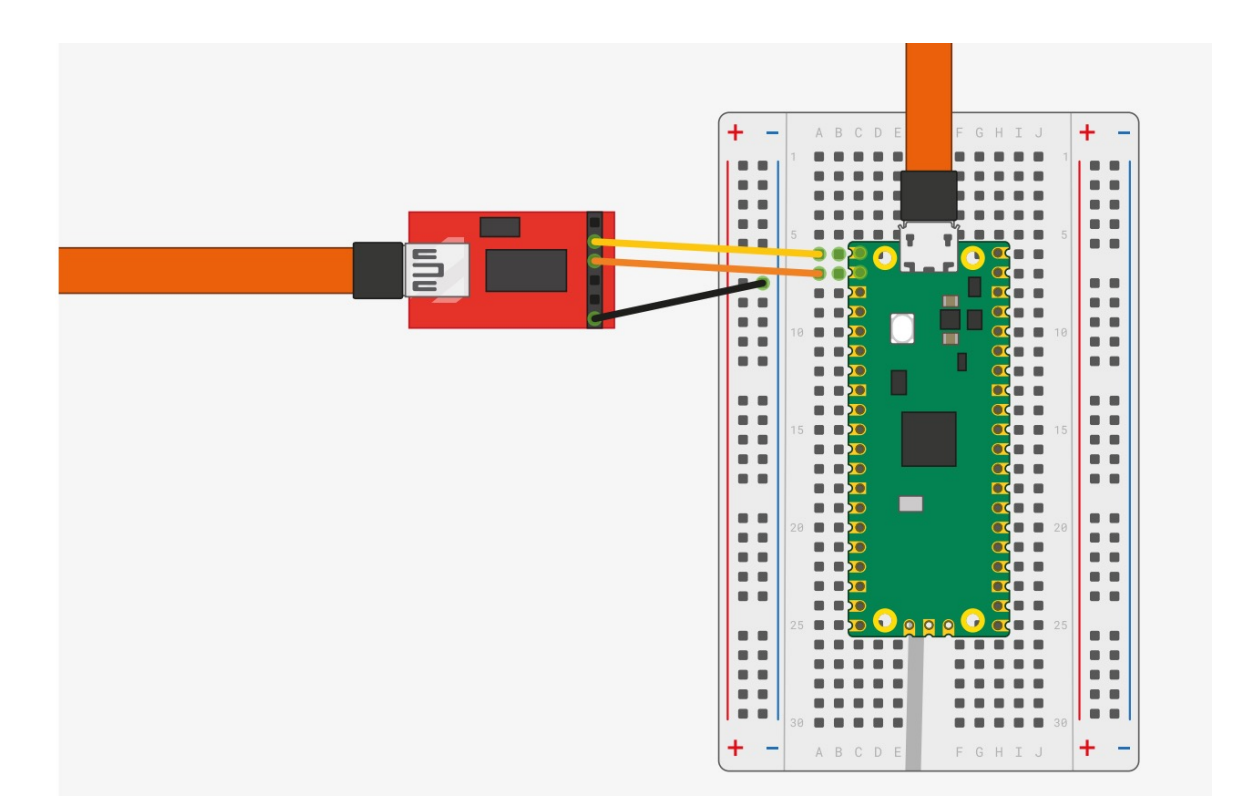

© 2022 Beningo Embedded Group, LLC. All Rights Reserved.

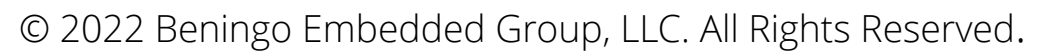

Hello World!

Continuing Education

Center

#### Hello World has 2 options:

- USB
- UART

Common Code, Makefile Controlled:

# enable usb output, disable uart output
pico\_enable\_stdio\_usb(hello\_usb 1)
pico\_enable\_stdio\_uart(hello\_usb 0)

```
#include <stdio.h>
#include "pico/stdlib.h"
int main() {
    stdio_init_all();
    while (true) {
        printf("Hello, world!\n");
        sleep_ms(1000);
    }
    return 0;
}
```

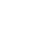

7

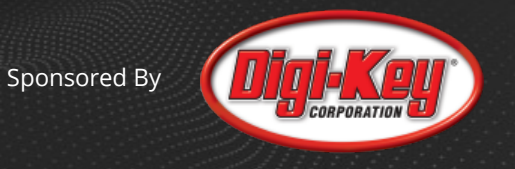

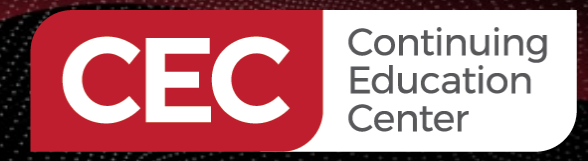

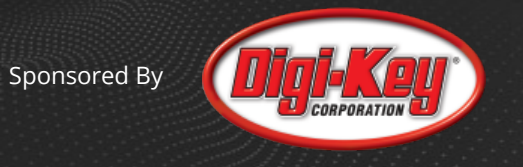

#### Which interface do you prefer for "Hello World"? - USB - UART

In the chat, explain why

© 2022 Beningo Embedded Group, LLC. All Rights Reserved.

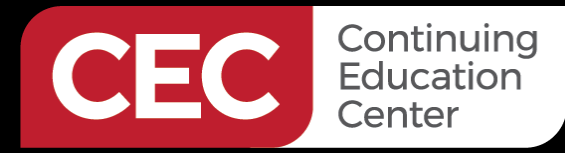

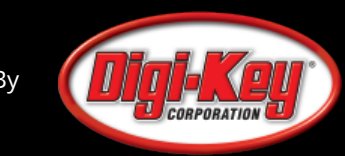

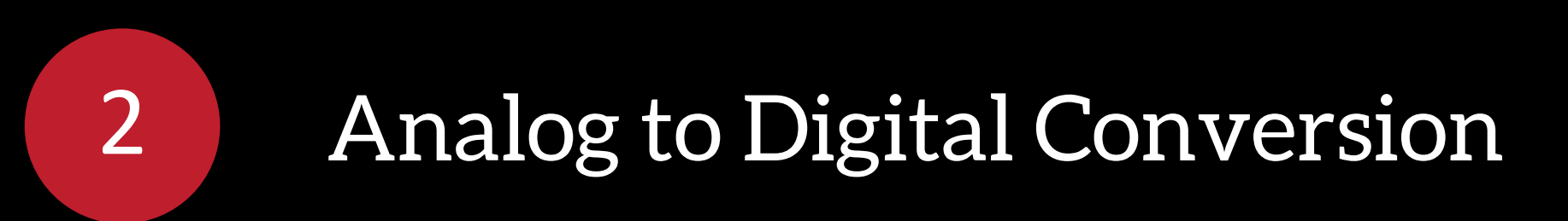

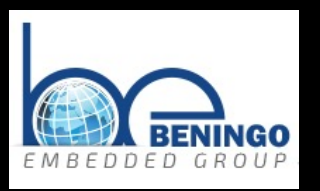

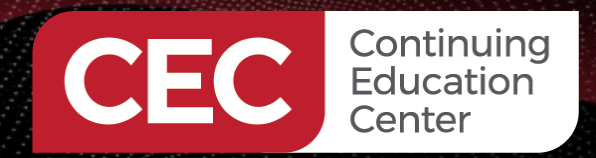

#### **ADC Physical Characteristics**

- ADC0 GP26
- ADC1 GP27
- ADC2 GP28

Max Voltage Reference 3.3V

12-bit Resolution

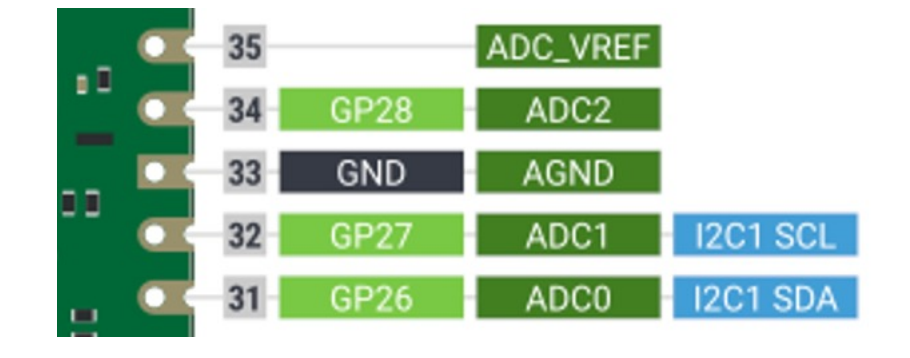

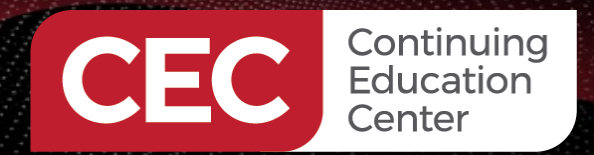

#### ADC Connection Diagram

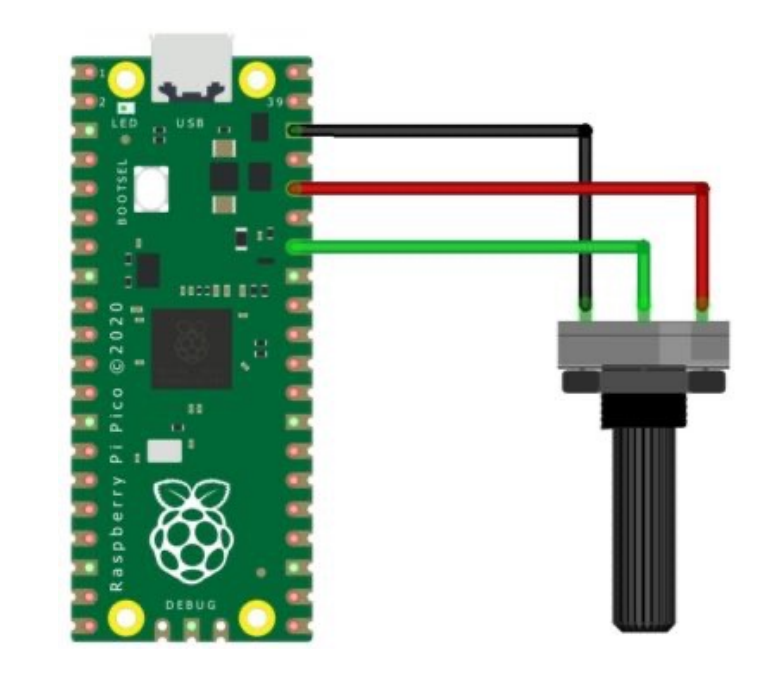

© 2022 Beningo Embedded Group, LLC. All Rights Reserved.

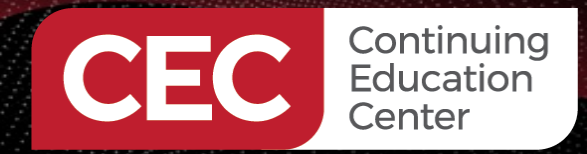

#### ADC Example Source Code

```
#include <stdio.h>
#include "pico/stdlib.h"
#include "hardware/gpio.h"
#include "hardware/adc.h"
```

int main()

```
{
```

...

```
stdio_init_all();
printf("ADC Example, measuring GPIO26\n");
```

adc\_init();

```
adc_gpio_init(28);
```

// Select ADC input 0 (GPIO28)
adc\_select\_input(0);

```
while (1)
```

```
// 12-bit conversion
const float conversion_factor = 3.3f / (1 << 12);
uint16_t result = adc_read();</pre>
```

printf("Raw value: 0x%03x, voltage: %f V\n", result, result \* conversion\_factor);

```
sleep_ms(500);
```

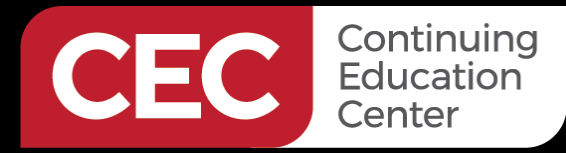

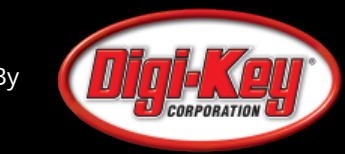

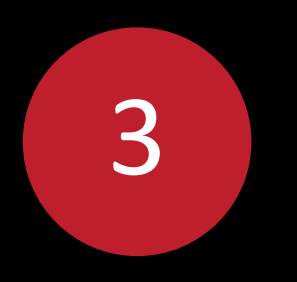

# Pulse Width Modulation (PWM)

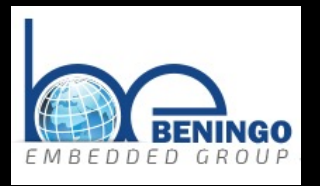

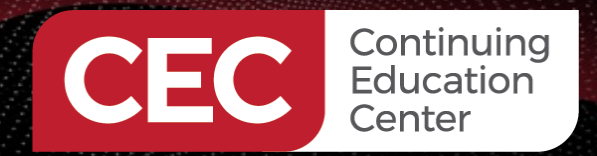

#### **PWM Physical Characteristics**

 Any GPIO pin can generate PWM signals

• 0 – 3.3 Volts

All 30 GPIO pins on RP2040 can be used for PWM:

| GPIO        | 0  | 1  | 2  | 3  | 4  | 5  | 6  | 7  | 8  | 9  | 10 | 11 | 12 | 13 | 14 | 15 |
|-------------|----|----|----|----|----|----|----|----|----|----|----|----|----|----|----|----|
| PWM Channel | 0A | 0B | 1A | 1B | 2A | 2B | ЗA | ЗB | 4A | 4B | 5A | 5B | 6A | 6B | 7A | 7B |
| GPIO        | 16 | 17 | 18 | 19 | 20 | 21 | 22 | 23 | 24 | 25 | 26 | 27 | 28 | 29 |    |    |
| PWM Channel | 0A | 0B | 1A | 1B | 2A | 2B | ЗA | 3B | 4A | 4B | 5A | 5B | 6A | 6B |    |    |

https://datasheets.raspberrypi.com/rp2040/rp2040-datasheet.pdf Section 4.5.2

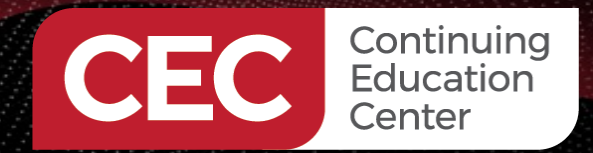

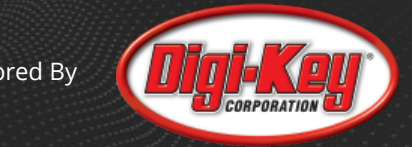

#### ADC Example Source Code

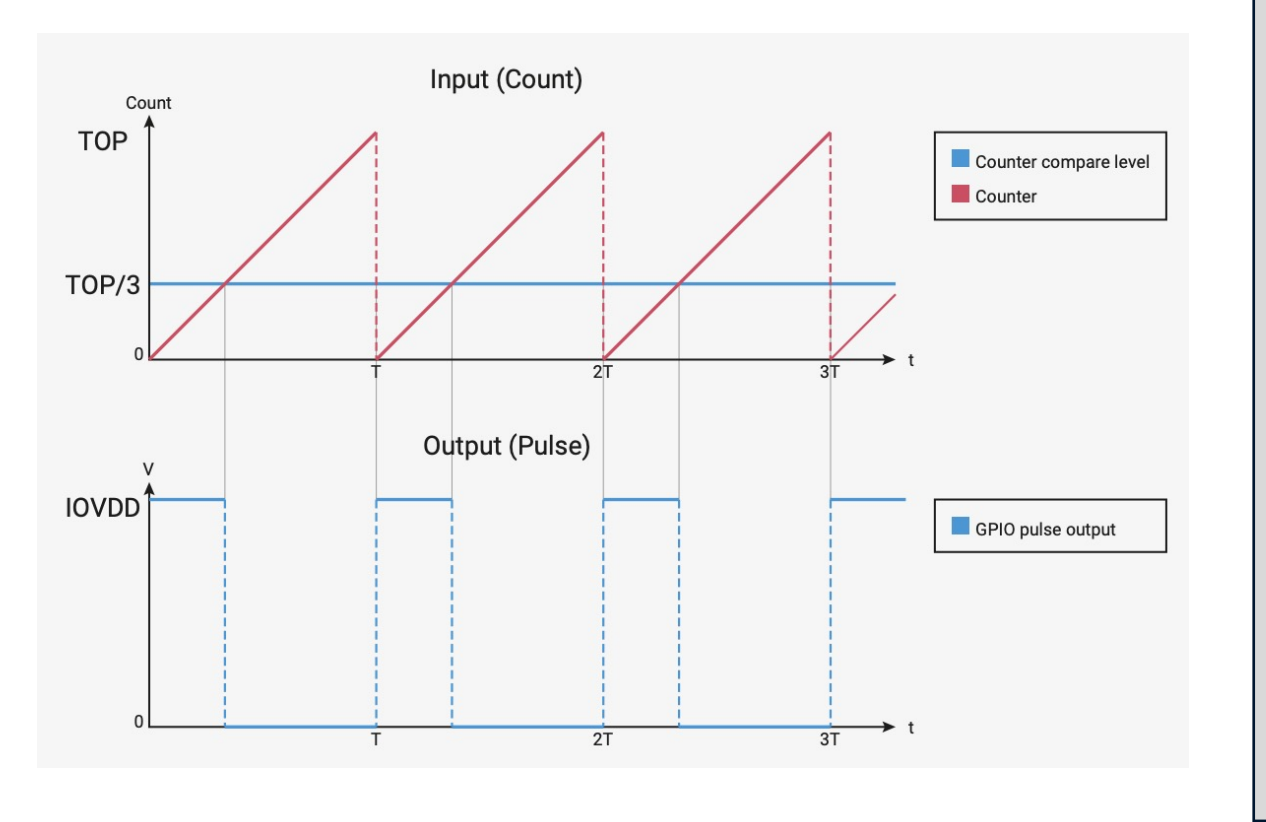

#include "pico/stdlib.h"
#include "hardware/pwm.h"

int main()

// Tell GPIO 0 they are allocated to the PWM
gpio\_set\_function(0, GPIO\_FUNC\_PWM);
gpio\_set\_function(1, GPIO\_FUNC\_PWM);

// Find out which PWM slice is connected to GPIO 0 (it's slice 0)
uint slice\_num = pwm\_gpio\_to\_slice\_num(0);

// Set period of 4 cycles (0 to 3 inclusive)
pwm\_set\_wrap(slice\_num, 3);

// Set channel A output high for one cycle before dropping
pwm\_set\_chan\_level(slice\_num, PWM\_CHAN\_A, 1);

// Set initial B output high for three cycles before dropping
pwm\_set\_chan\_level(slice\_num, PWM\_CHAN\_B, 3);

// Set the PWM running
pwm\_set\_enabled(slice\_num, true);

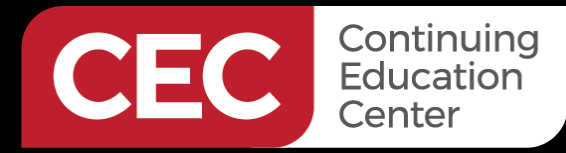

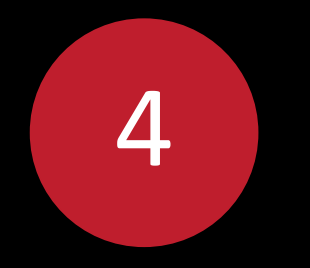

# Serial Peripheral Interface (SPI)

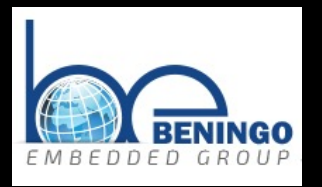

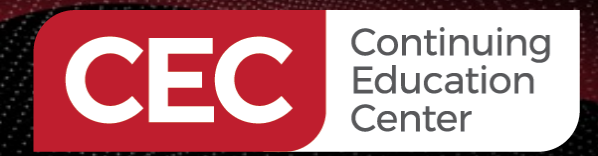

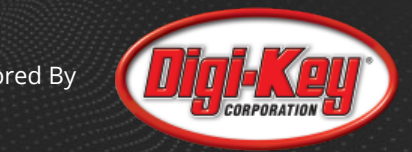

#### SPI Physical Characteristics

- SPI0 RX GP0, GP4, GP16
- SPI0 TX GP3, GP7, GP19
- SPI0 SCK GP2, GP6, GP18
- SPI1 RX GP8, GP12
- SPI1 TX GP11, GP15
- SPI1 SCK GP10, GP14

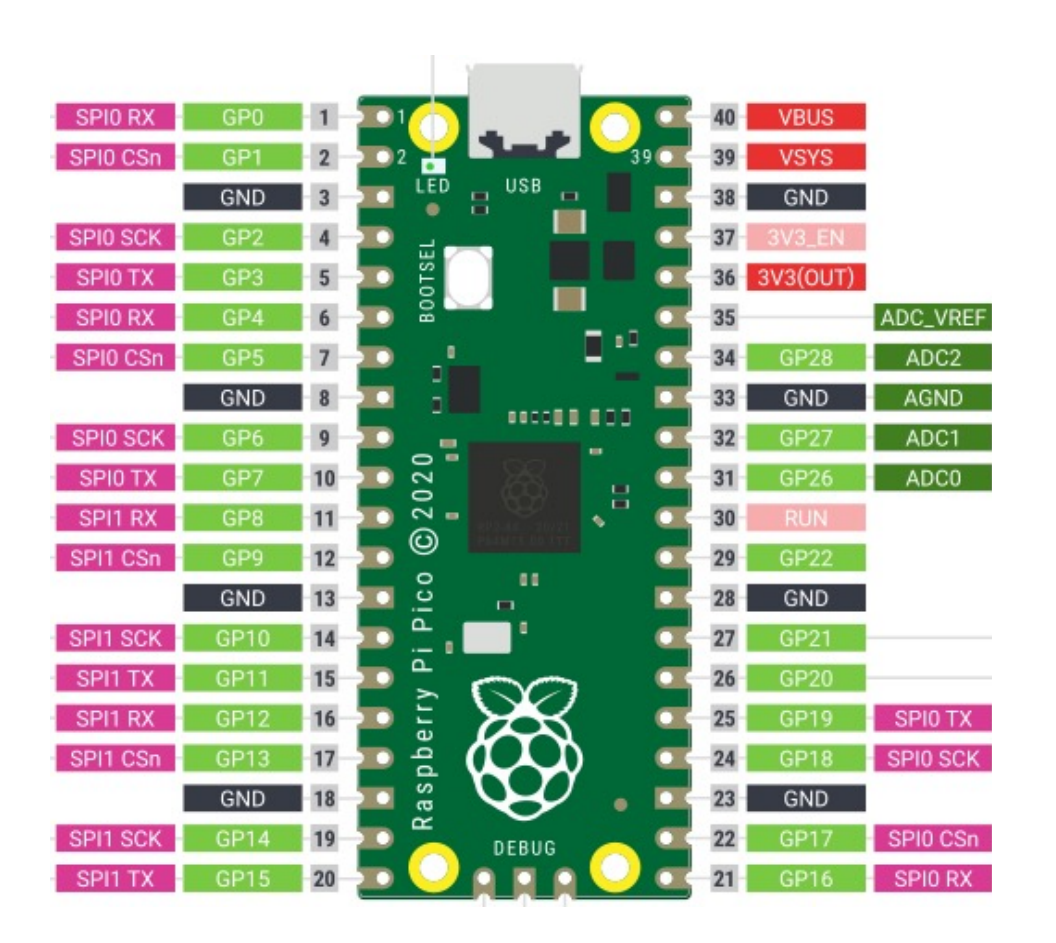

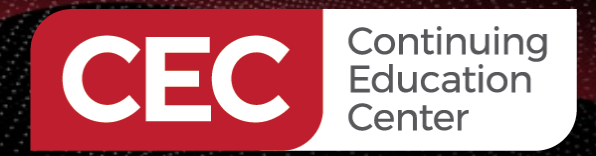

#### SPI Connection Diagram to a BME280

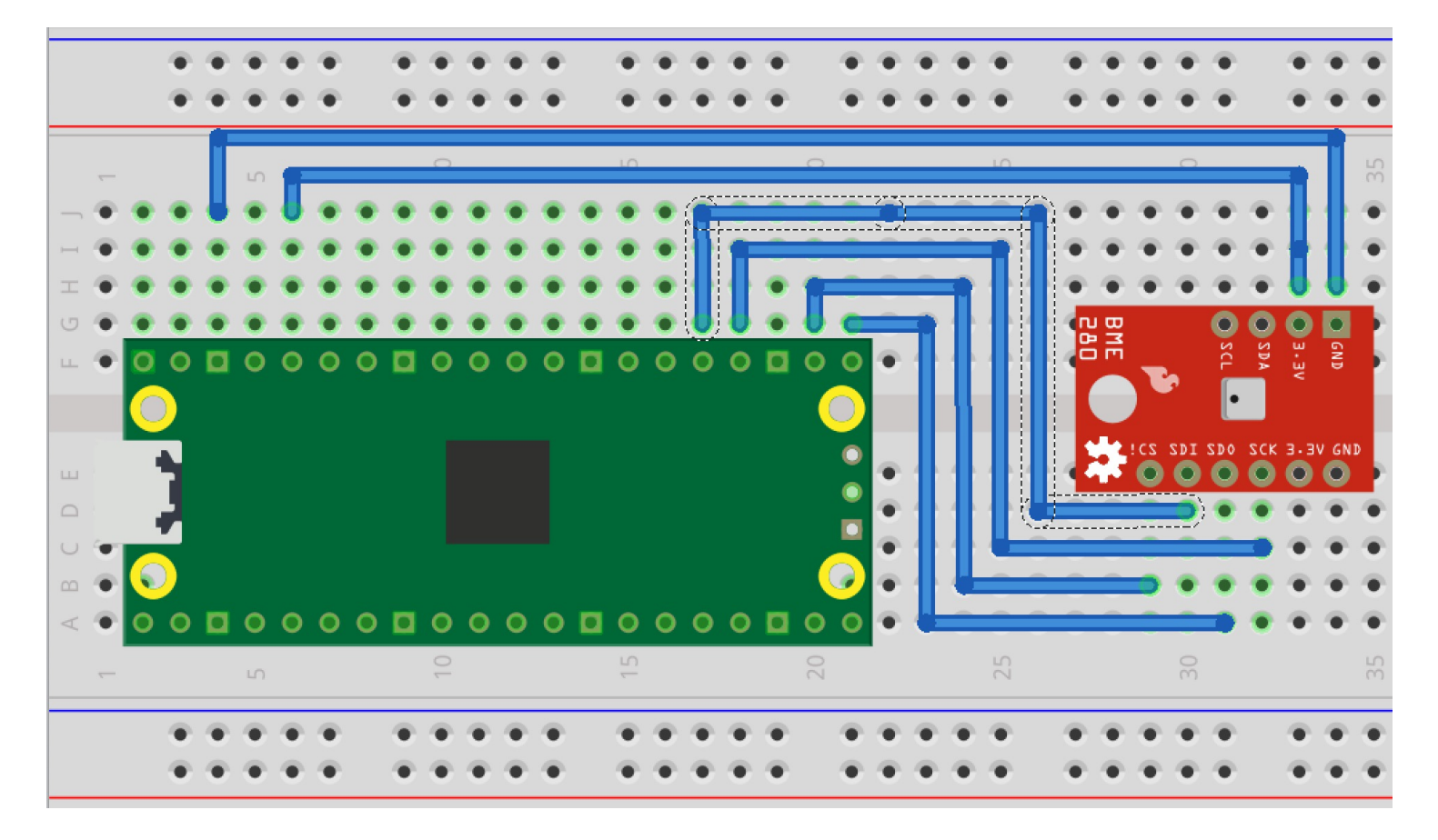

© 2022 Beningo Embedded Group, LLC. All Rights Reserved.

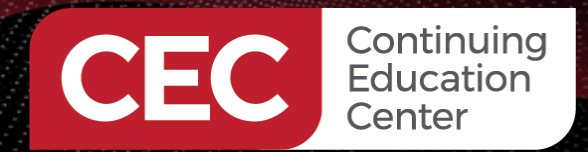

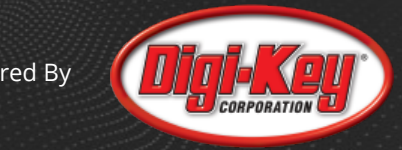

#### SPI Example Source Code

#include <stdio.h> #include <string.h> #include "pico/stdlib.h" #include "pico/binary\_info.h" #include "hardware/spi.h"

int main() { stdio init all();

```
// This example will use SPI0 at 0.5MHz.
spi init(spi default, 500 * 1000);
```

gpio set function(PICO DEFAULT SPI RX PIN, GPIO FUNC SPI); gpio\_set\_function(PICO\_DEFAULT\_SPI\_SCK\_PIN, GPIO\_FUNC\_SPI); gpio set function(PICO DEFAULT SPI TX PIN, GPIO FUNC SPI);

bi decl(bi 3pins with func(PICO DEFAULT SPI RX PIN, PICO DEFAULT SPI TX PIN, PICO DEFAULT SPI SCK PIN, GPIO FUNC SPI));

gpio\_init(PICO\_DEFAULT\_SPI\_CSN\_PIN); gpio\_set\_dir(PICO\_DEFAULT\_SPI\_CSN\_PIN, GPIO\_OUT); gpio put(PICO DEFAULT SPI CSN PIN, 1);

```
// Make the CS pin available to picotool
bi_decl(bi_1pin_with_name(PICO_DEFAULT_SPI_CSN_PIN, "SPI CS"));
```

while (1) { bme280 read raw(&humidity, &pressure, &temperature);

```
pressure = compensate_pressure(pressure);
temperature = compensate temp(temperature);
humidity = compensate humidity(humidity);
```

```
printf("Humidity = %.2f%%\n", humidity / 1024.0);
printf("Pressure = %dPa\n", pressure);
printf("Temp. = \%.2fC\n", temperature / 100.0);
```

sleep ms(1000);

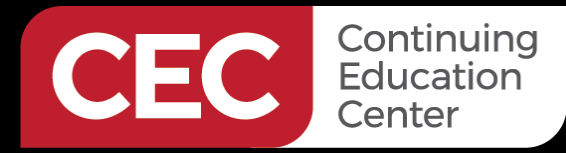

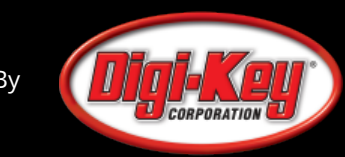

# 5 Inter-IC (I2C) Communication

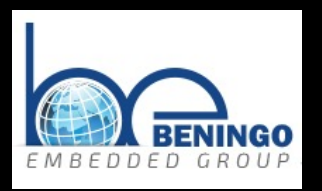

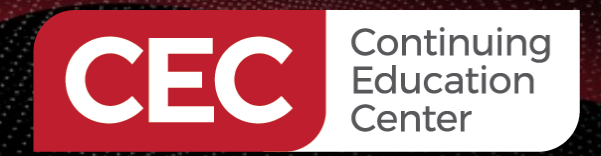

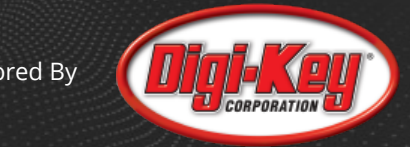

#### **ADC** Physical Characteristics

- I2C0 SDA GP0, GP4, GP8, GP12, GP16, GP20
- I2C0 SCL GP1, GP5, GP9, GP13, GP17, GP21
- I2C1 SDA GP2, GP6, GP10, GP14, GP18, GP26
- I2C1 SCL GP3, GP7, GP11, GP15, GP19, GP27

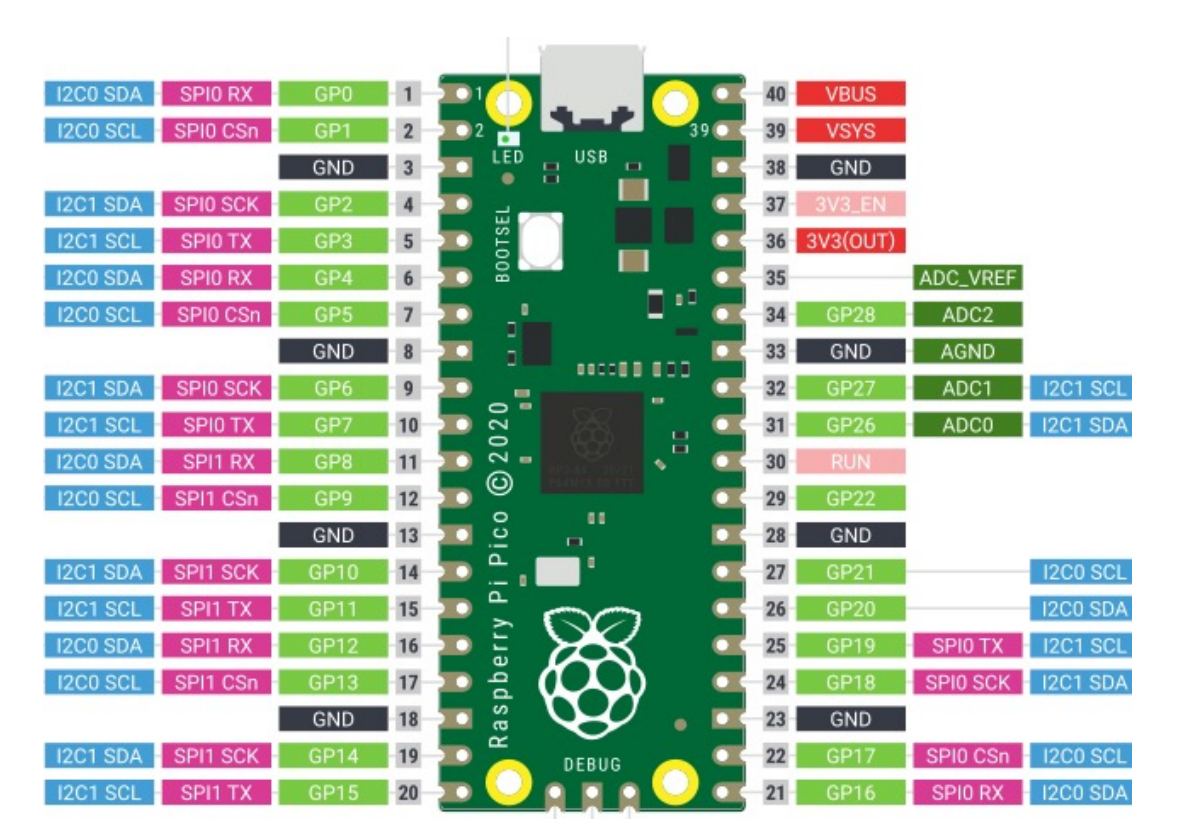

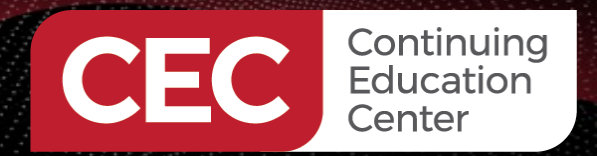

#### I2C Connection Diagram BME280

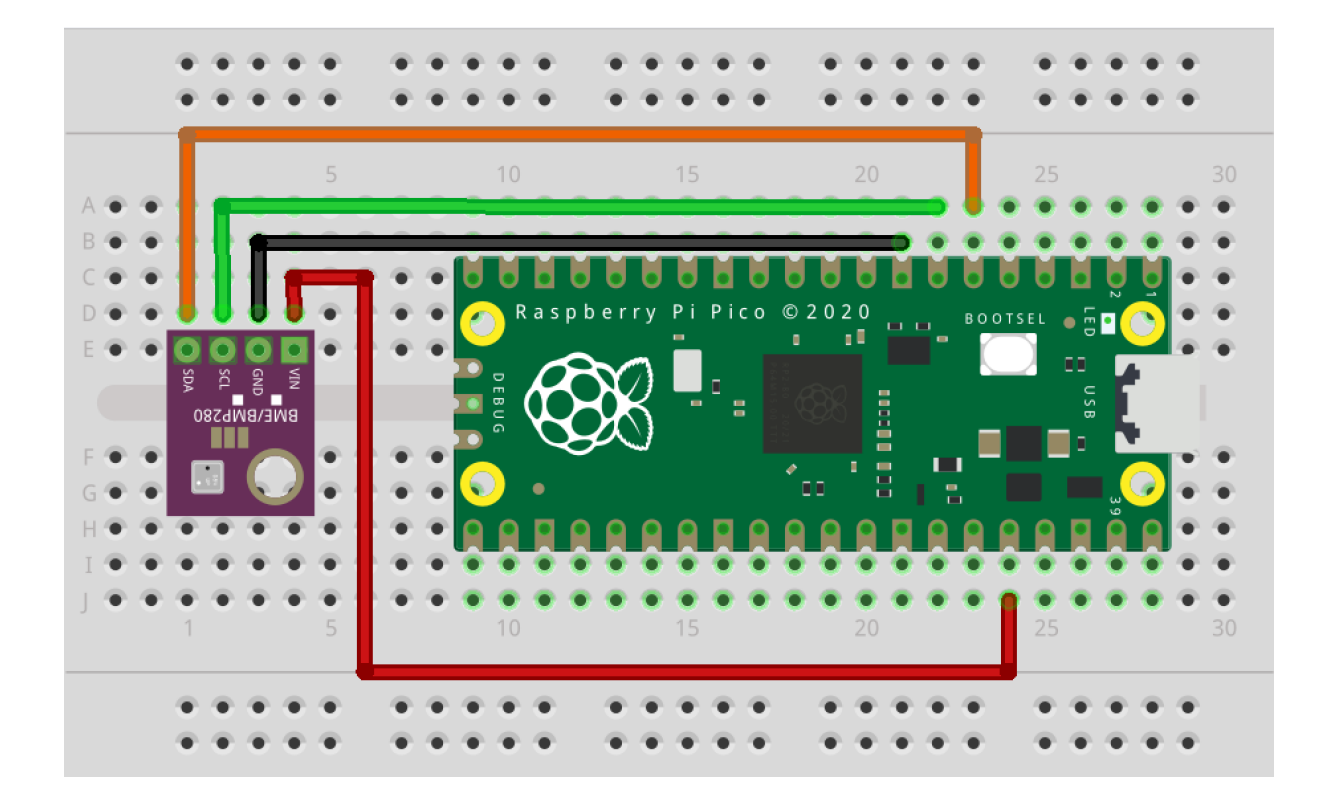

© 2022 Beningo Embedded Group, LLC. All Rights Reserved.

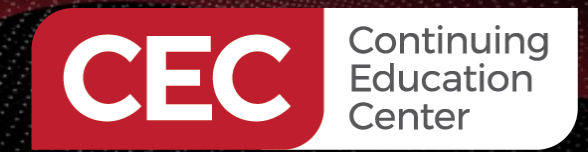

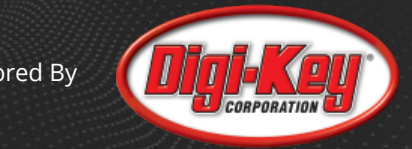

#### I2C Example Source Code

```
#include <stdio.h>
```

#include "hardware/i2c.h"
#include "pico/binary\_info.h"
#include "pico/stdlib.h"

int main()

stdio\_init\_all();

i2c\_init(i2c\_default, 100 \* 1000);

gpio\_set\_function(PICO\_DEFAULT\_I2C\_SDA\_PIN, GPIO\_FUNC\_I2C); gpio\_set\_function(PICO\_DEFAULT\_I2C\_SCL\_PIN, GPIO\_FUNC\_I2C); gpio\_pull\_up(PICO\_DEFAULT\_I2C\_SDA\_PIN); gpio\_pull\_up(PICO\_DEFAULT\_I2C\_SCL\_PIN);

// configure BMP280
bmp280\_init();

while (1) {

int32\_t pressure =
 bmp280\_convert\_pressure(raw\_pressure,
 raw\_temperature, &params);

printf("Pressure = %.3f kPa\n", pressure / 1000.f); printf("Temp. = %.2f C\n", temperature / 100.f); // poll every 500ms sleep\_ms(500);

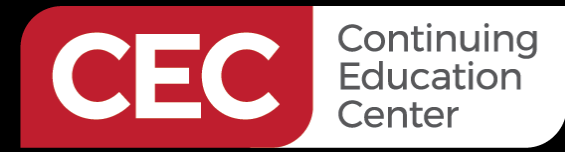

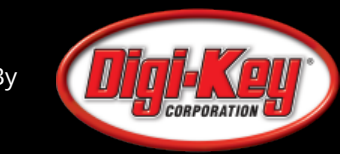

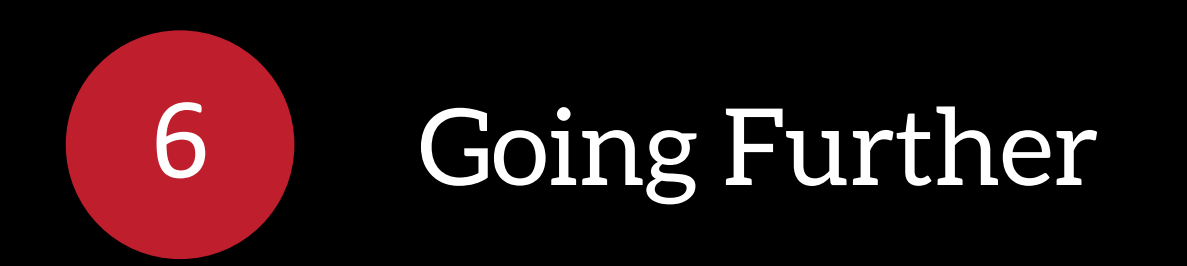

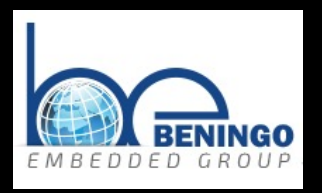

24

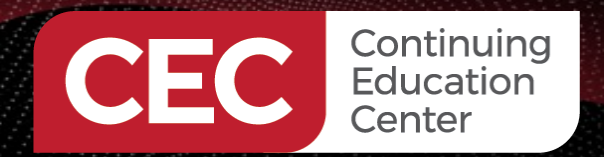

### Thank you for attending

Please consider the resources below:

- www.beningo.com
  - Blog, White Papers, Courses
  - Embedded Bytes Newsletter
    - <u>http://bit.ly/1BAHYXm</u>

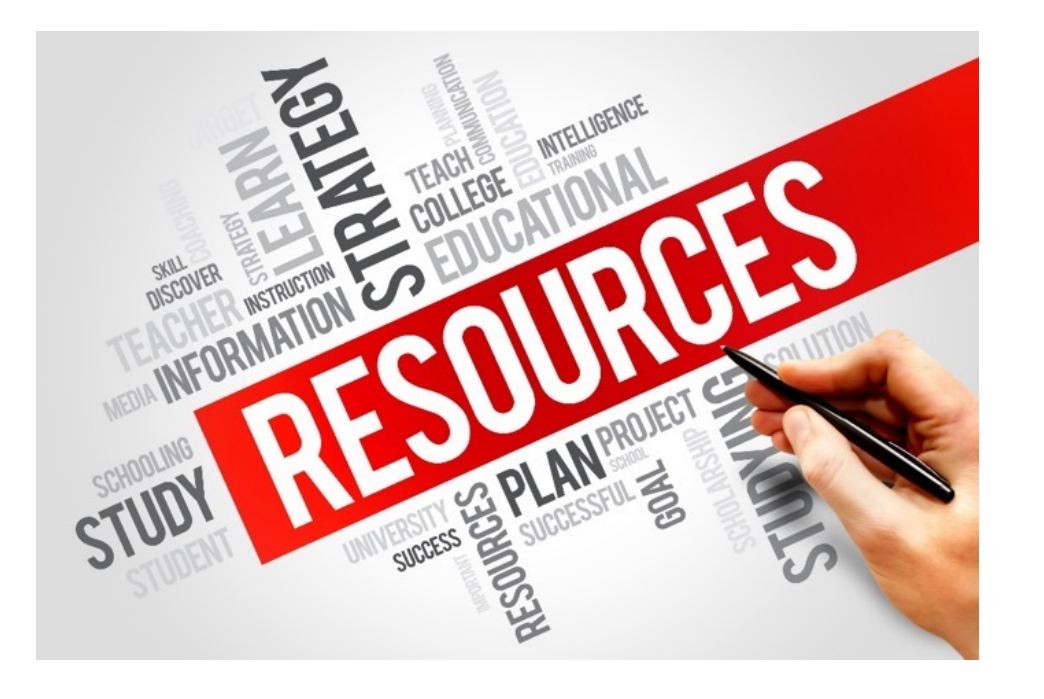

#### From <u>www.beningo.com</u> under

- Blog > CEC – Getting Started with the Raspberry Pi Pico

CEC Continuing Education Center

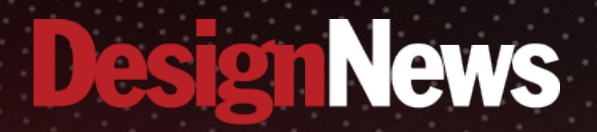

# Thank You

Sponsored by

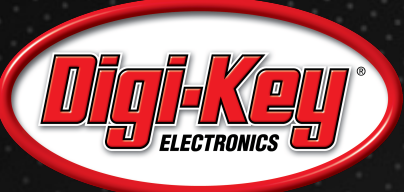

11111111

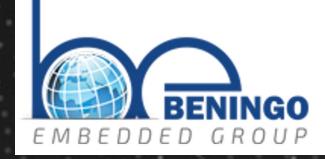

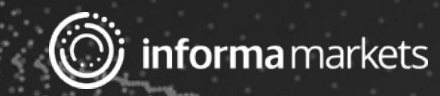

© 2022Beningo Embedded Group, LLC. All Rights Reserved.